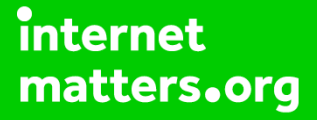

# Parental controls guide

## **Parental Controls information**

## Type of guide

Entertainment & Search engines

### **Features and Benefits**

Learn how to set up and use safeguarding settings such as supervised experience for kids when they are on YouTube.

### What specific content can I restrict?

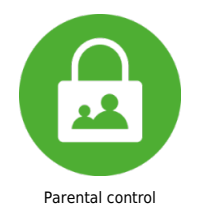

### What do I need?

A YouTube account (Email & Password)

#### Step by step guide

## 1

Get started with a supervised account This is great for parents who want to allow their child to transition from YouTube Kids to supervised access to the main YouTube platform. To create a supervised account: There are four different ways to access this. The following steps were completed from the YouTube app on a parent's device: Step 1 - Create and manage a Google Account for your child with Family Link. If you already manage a Google Account for your child with Family Link, skip to the next step. Step 2 – Sign in to YouTube with the Google Account you use as a parent manager of your child's account. Step 3 – Go to your profile picture. Step 4 – Select Settings then select Parent Settings. Step 5 – Select your child and follow the next steps.

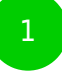

| e 😋 Yaulube                                                   |                                                                                                    | 🐐 j 💷 👘 🕷                      |
|---------------------------------------------------------------|----------------------------------------------------------------------------------------------------|--------------------------------|
| X B https://Temilies.youtube.com<br>YouTube - Parent Settings |                                                                                                    |                                |
|                                                               | < 🕻 YouTube                                                                                                  |                                |
|                                                               | Parent feature tour                                                                                          |                                |
|                                                               |                                                                                                    |                                |
|                                                               | In patent settings, you can change and<br>switch the content option that you just<br>selected for your child | Select your account b settings |
|                                                               | •••                                                                                                    |                                |
|                                                               |                                                                                                    | 3 2 L 0<br>* <b>2</b> 0        |
|                                                               | NEXT                                                                                                    | 6 B al                         |
|                                                               |                                                                                                    | Customise                      |

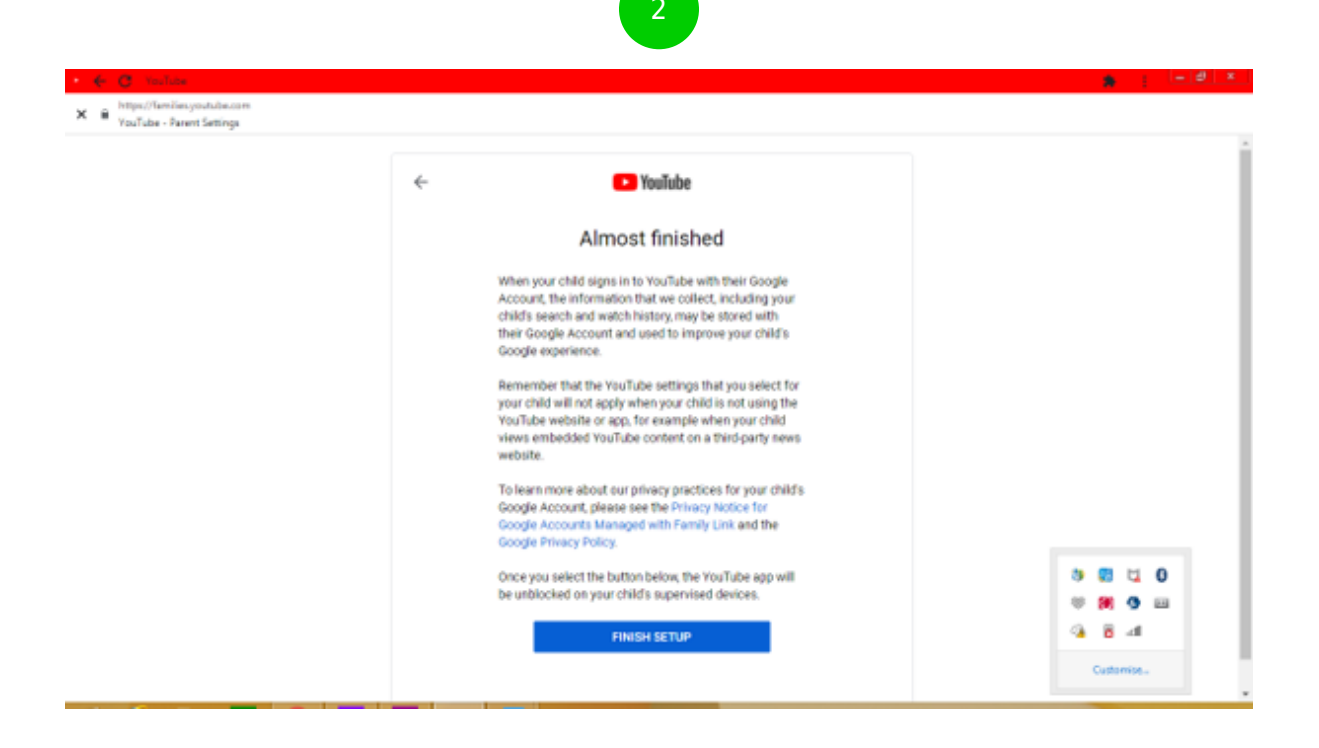

#### Step by step guide

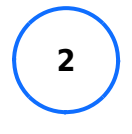

Change your settings with a supervised account Step 1 – Sign in to YouTube and go to your profile picture. Step 2 – Select Settings then select Parent Settings. Step 3 – Select your child's account you'd like to edit. Step 4 – Under YouTube Settings, select Edit next to "Content Settings". Step 5 – Choose a content setting for your child and choose Select to save.

| 🔶 🔿 Yaulute                                                   | - B ×                                              |
|---------------------------------------------------------------|----------------------------------------------------|
| X B https://Tamilies.youtube.com<br>YouTube - Parent Settings |                                                    |
|                                                               | © ♥ ↓ 0<br>♥ ♥ ↓ 0<br>♥ ♥ ■<br>← ↑ ■<br>Customise. |
|                                                               |                                                    |

### Step by step guide

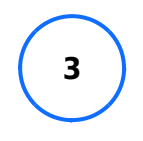

Review child's watch history with a supervised account To review your child's watch history in their supervised account: Step 1 – On your child's device, visit the My Activity page. Step 2 – Select "YouTube History". Step 3- Select "Manage activity". Step 4 – Scroll to go to all past activity.